## **2021 Get Fit Texas! State Agency Challenge**

| GetFit  | Login    |
|---------|----------|
| Texas!  | Register |
| ETTER E |          |

#### Will you accept the challenge? The 2021 Get Fit Texas State Agency Challenge that is!

This event provides an opportunity for state employees to get active for an agency-to-agency competition. By accepting the challenge, state employees take on being physically active for 150 minutes per week for at least six of the 10 weeks of the Challenge.

Instructions PDF

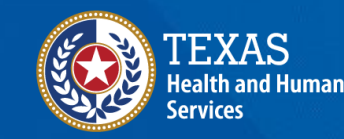

Texas Department of State Health Services

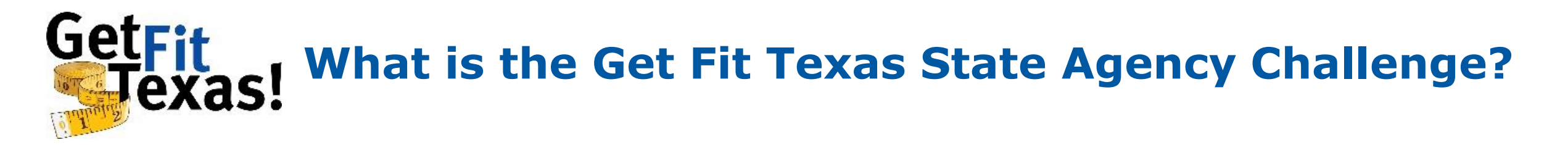

The Texas Department of State Health Services launched Get Fit Texas in 2013 to provide state employees a fun way to make physical activity a routine part of their lives.

The 10-week competition occurs on two levels:

 On the individual level, participants seek to achieve 150 minutes of physical activity per week in at least six out of 10 weeks. This is the minimum achievement required to complete the Challenge. Participants are encouraged to reach 150 minutes in all 10 weeks (and maintain this level of activity after the Challenge!)

#### Why 150 minutes?

This is the *minimum* amount of physical activity adults need per week to be healthy, according to the Centers for Disease Control and Prevention.

• The second level of the Challenge is a **competition between state employers**, divided into groups based on organizational size. State agencies and universities compete to see who finishes with the *highest percentage of employees completing the challenge*.

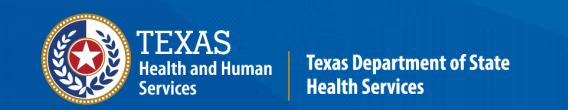

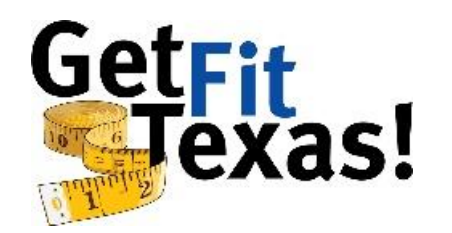

### How do I participate in the Challenge?

Participants use the <u>getfittexas.org</u> website to record their daily/weekly physical activity. The website tracks your personal progress while adding your achievements to those of your coworkers. It also tracks your employer's performance versus other state organizations.

The Get Fit Texas Challenge is administered by the DSHS Statewide Wellness Coordinator. However, each participating employer designates one or more Challenge Coordinators. They are your primary contact(s) and will communicate about agency-specific decisions, such as offering incentives, etc.

If your agency offers a completion incentive, you likely will need to document your achievements with a Challenge Completion Certificate. It becomes available for download on the Dashboard page *after* your complete the Challenge.

Please read the rest of this guide for an orientation to the website that DSHS developed to host the challenge. You then can register for the Challenge and start moving!

Good Luck... and Get Fit!

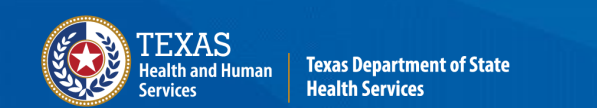

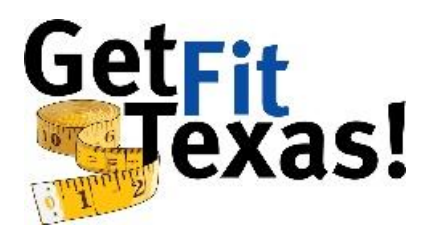

#### **Quick Start Instructions**

If you wish to skip the detailed instructions, read this page for a quick start on the Get Fit Texas Challenge website: getfittexas.org. If you have questions later, please read the guide completely before requesting help.

**Step 1**: Understand the Get Fit Texas Challenge

- Ten-week competition (January 11 March 21, 2021). ٠
- Participants must achieve 150 minutes of physical activity ٠ per week in at least six weeks to complete the Challenge. Challenge weeks run Monday to Sunday. Weeks do not have to be consecutive.
- Agencies/organizations compete based on who finishes with highest percentage of total full-time employees (FTEs) that complete the Challenge.

**Step 2**: Complete the registration process at <u>getfittexas.org</u>. **Registration is required each year.** If you have already registered, please log in with the appropriate information.

Step 3: Use the website's Menu Bar to navigate.

Enter New Activity: Use this page to submit individual records of physical activity.

**View History:** Displays each physical activity record you have submitted during the Challenge.

**Calendar:** Wellness events calendar with live and pre-recorded opportunities for you to maintain your health and well-being.

Edit Profile: Edit profile information at any time without losing or altering physical activity data previously entered.

**Share Feedback:** Submit suggestions on how to improve the Challenge and the GetFitTexas.org website. Do not use this function for questions or urgent requests for support, instead email your agency's challenge coordinator(s) or the Challenge Administrator (listed on the Dashboard).

**Share Your Story:** Share your successes, tips, tricks, words of encouragement, or your "why" while participating in the Challenge.

**Step 4:** Participate in the Challenge by recording physical activity data every day/week with the goal of filling six (hopefully more!) weekly stars to complete the challenge.

Once you complete the Challenge, an icon will appear on the lower right of the Dashboard screen enabling you to view a Challenge Completion Certificate. If your agency offers an incentive, use this certificate as documentation.

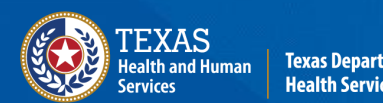

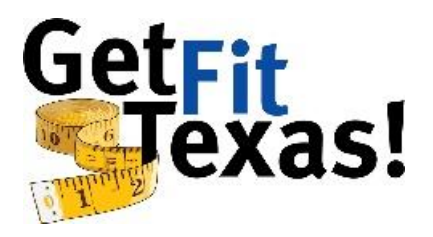

#### Registration

To register, fill in the requested information. Please use your work email, if possible.

 Employers are listed alphabetically. Yours may unexpectedly be listed under Texas (e.g., Texas Dept. of State Health Services) or another common prefix, so please search thoroughly. Email <u>lesley.jimenez@dshs.texas.gov</u> if you can't find your agency.

Contractors should select the agency where they work. Family members should use the agency of their relative.

- Subgroup is an optional dropdown for employers who wish to divide their employees by division, location, etc. After logging in for the first time you will be able to select a Subgroup via the 'Edit Profile link' on the dashboard.
- Registration data (including subgroup) can be edited easily at any time, even after you've entered physical activity data.

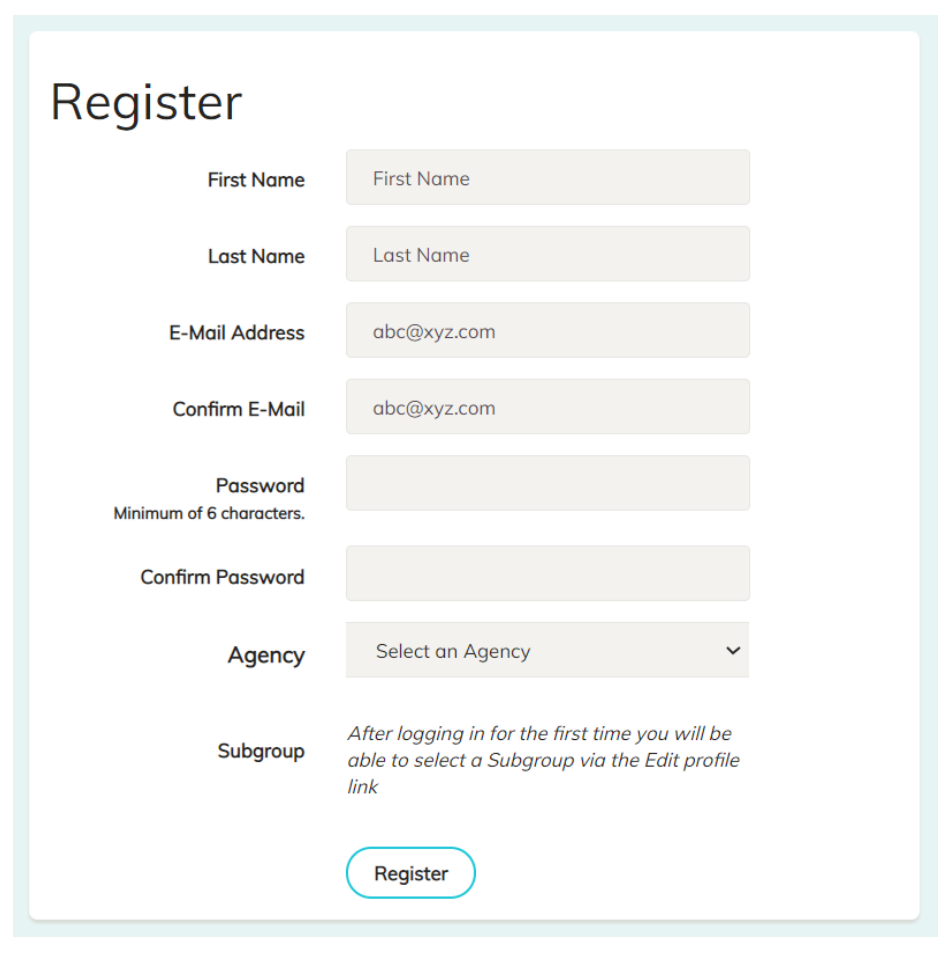

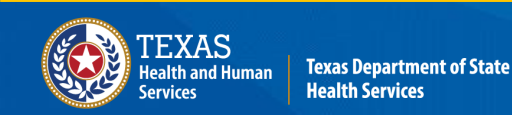

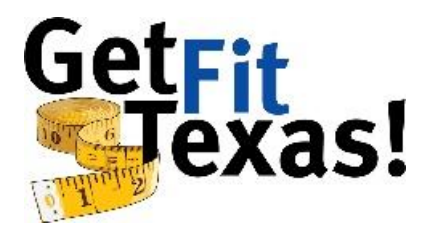

#### **After You Register**

After registering, participants see their personal dashboard page. Use the **Menu Column** on the left for navigation.

- My Progress (center area) shows your personal progress as you complete the Challenge.
- The Leader Board (right area) indicates your agency's ranking within its size group.

| Test McTester<br>Texas Department of State | Test McTes                                   | ster - We                                | ek #10                                  |                       |                                                  |                                   |                              |         |
|--------------------------------------------|----------------------------------------------|------------------------------------------|-----------------------------------------|-----------------------|--------------------------------------------------|-----------------------------------|------------------------------|---------|
| Logout                                     | My Progre                                    | ess                                      | Enter Activi                            | ty                    | Leader Boa                                       | rd                                |                              |         |
| M DASHBOARD                                | 0 Minutes Total                              |                                          | View Histor                             | ry                    | Agencies with 1-5k<br>Completions = percent of p | C FTEs<br>people in each agency w | <i>v</i> ith 6 stars filled. |         |
| ENTER NEW ACTIVITY                         | A star is filled in when<br>Week 1<br>Oct 20 | n it has 150 minutes<br>Week 2<br>Oct 27 | of activity.<br><u>Week 3</u><br>Nov 03 | Week 4<br>Nov 10      | Agency                                           |                                   | Completions                  | Minutes |
|                                            | \$                                           | \$                                       | \$                                      | 5                     | Texas Commission on Enviro                       | nmental Quality                   | 47.3%                        | 2622173 |
| CALENDAR                                   | 0 mins                                       | 0 mins                                   | 0 mins                                  | 0 mins                | Windham School District                          |                                   | 44.2%                        | 1278016 |
|                                            | Week 5                                       | Week 6                                   | Week 7                                  | Week 8                | Texas Comptroller of Public A                    | Accounts                          | 40.9%                        | 2591069 |
| SHARE FEEDBACK                             | Nov 17                                       | Nov 24                                   |                                         |                       | Texas Workforce Commissio                        | n                                 | 39.4%                        | 3803194 |
|                                            | 0 mins                                       | 0 mins                                   | 0 mins                                  | 0 mins                | Texas Department of Insurar                      | nce                               | 28.4%                        | 792576  |
| SHARE YOUR STORY                           |                                              |                                          |                                         |                       | Texas Parks & Wildlife Depa                      | rtment                            | 19.2%                        | 1321949 |
|                                            | <u>Week 9</u><br>Dec 15                      | Week 10<br>Dec 22                        | "Remember who yo                        | u're exercising for." | Texas Department of State H                      | Health Services                   | 16.4%                        | 1247916 |
|                                            | 5                                            | $\overrightarrow{\mathbf{x}}$            |                                         |                       | Office of the Attorney Genero                    | al                                | 0.4%                         | 49518   |
|                                            | 0 mins                                       | 0 mins                                   |                                         |                       | Texas Juvenile Justice Depart                    | tment                             | 0.3%                         | 10214   |
|                                            |                                              |                                          |                                         |                       | Austin Community College                         |                                   | 0.1%                         | 10668   |

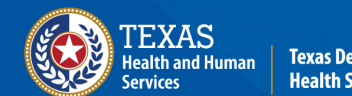

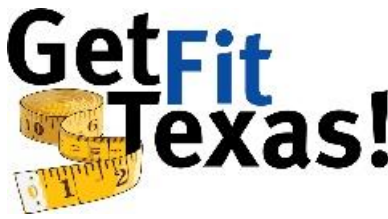

#### Test McTester - Week #10 Test McTester Texas Department of State Health Services Enter Activity My Progress Logout 1241 Minutes Total View History dashboard A star is filled in when it has 150 minutes of activity. ENTER NEW ACTIVITY Week 1 Week 2 Week 3 Week 4 Oct 27 Oct 20 Nov 03 Nov 10 ☆ T VIEW HISTORY 175 mins 185 mins 156 mins 35 mins CALENDAR Week 5 Week 6 Week 7 Week 8 L EDIT PROFILE Nov 17 Nov 24 Dec 01 Dec 08 $\bigstar$ $\bigstar$ $\bigstar$ ☆ SHARE FEEDBACK 160 mins 215 mins 150 mins 40 mins SHARE YOUR STORY Week 9 Week 10 Congratulations! Dec 15 Dec 22 INSTRUCTIONS (PDF) You have completed the Challenge! $\frac{1}{2}$ $\overrightarrow{\Delta}$ **Download Certificate** 125 mins 0 mins

#### **My Progress**

This Dashboard section displays the physical activity minutes you have submitted for each week of the challenge. Once a weekly total reaches 150 minutes, that week's star will be filled.

- Notice (red circle) the Enter Activity button, takes you to the Enter New Activity screen
- The View History button shows every data submission you've made throughout the Challenge.
- To complete the Challenge, participants must have at least six stars filled at the end. When this occurs, an icon will appear in the bottom right corner.
  - Select the icon to display and print a **Challenge Completion Certificate** for your records. It will be needed if your agency offers an incentive for completing the challenge.
- Your challenge coordinator will announce whether your agency offers an incentive and the process to redeem it.

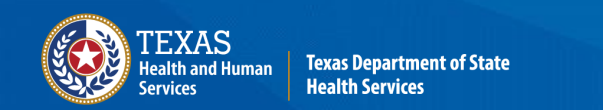

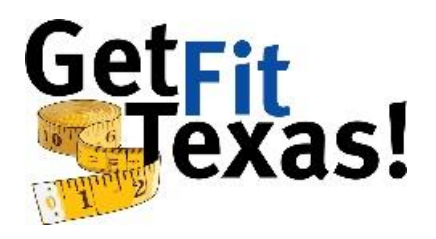

#### Leader Board

#### Leader Board

Agencies with 1-5K FTEs

Completions = percent of people in each agency with 6 stars filled.

| Agency                                    | Completions | Minutes |
|-------------------------------------------|-------------|---------|
| Texas Commission on Environmental Quality | 28.7%       | 1834288 |
| Texas Comptroller of Public Accounts      | 26.6%       | 1934568 |
| Texas Workforce Commission                | 23.1%       | 2712267 |
| Texas Department of Insurance             | 21.6%       | 653398  |
| Texas Parks & Wildlife Department         | 11.2%       | 909691  |
| Texas Department of State Health Services | 2.9%        | 341048  |
| South Texas College                       | 0.6%        | 52672   |
| Texas Juvenile Justice Department         | 0.2%        | 20070   |

The Get Fit Texas Challenge also is a competition between state employers and higher education institutions of similar size. It is based on the *percentage* of agency employees who complete the Challenge.

The leader board shows this percentage in the Completions column. Agencies are ranked accordingly. (Total agency minutes is listed only for fun).

The leader board will rank agencies' **progress** based on the percentage of employees who have achieved stars each week.

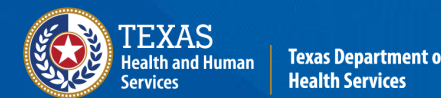

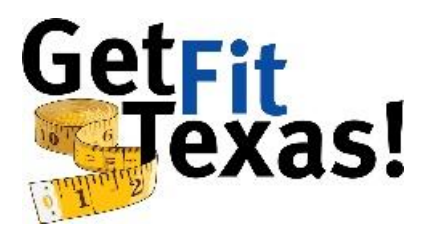

#### **Entering Activity Data**

**Enter New Activity** – To enter physical activity data, click on Enter New Activity in the Menu Bar. You you will see the screen below.

- Enter the Date, Minutes, and Type information. If you wish to make multiple submissions, click Add Another Activity.
- Click the Submit button once all the activities are reflected on the screen.
- All challenge data can be viewed and edited by clicking on View History in the Menu Bar.

| <b>Test McTester</b><br>Texas Department of State<br>Health Services | : Get Fit Texas      |                         |         |             |                    |               |
|----------------------------------------------------------------------|----------------------|-------------------------|---------|-------------|--------------------|---------------|
| Logout                                                               | Enter Activity fo    | or Test McTe            | ester   |             |                    |               |
|                                                                      | Date<br>mm/dd/yyyy   | Minutes<br>numbers only |         |             | Type<br>select one |               |
|                                                                      | 12/01/2020           | 35                      |         |             | Badminton          | ~             |
| 💾 calendar                                                           | Date                 | Minutes                 |         |             | Type               |               |
|                                                                      | 12/03/2020           | 20                      |         |             | Core/Ab workout    | Ű -           |
|                                                                      | Add Another Activity |                         |         |             |                    | Submit Cancel |
| SHARE YOUR STORY                                                     |                      |                         |         |             |                    | Subint        |
|                                                                      |                      |                         |         |             |                    |               |
|                                                                      | Entered On           | Activity Date           | Minutes | Туре        |                    |               |
|                                                                      | Tue, Dec 22nd, 2020  | Ved, Dec 2nd, 2020      | 150     | Biking      |                    |               |
|                                                                      | Tue, Dec 22nd, 2020  | Gat, Nov 28th, 2020     | 58      | Baseball    |                    |               |
|                                                                      | Tue, Dec 22nd, 2020  | hu. Nov 26th. 2020      | 45      | Dog-walking |                    |               |

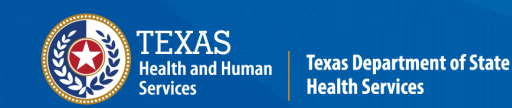

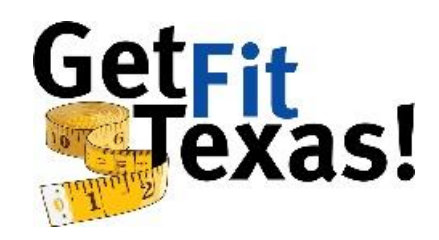

### **Entering Activity Data (continued)**

| <b>Test McTester</b><br>Texas Department of State | Test McTester - Week #10                     |                                               |                                         |                  |  |  |
|---------------------------------------------------|----------------------------------------------|-----------------------------------------------|-----------------------------------------|------------------|--|--|
| Health Services<br>Logout                         | My Progre                                    | My Progress                                   |                                         | ity              |  |  |
| M DASHBOARD                                       | 1241 Minutes To                              | otal                                          | View Histo                              | View History     |  |  |
| PTER NEW ACTIVITY                                 | A star is filled in when<br>Week 1<br>Oct 20 | <u>Week 2</u><br>Oct 27                       | of activity.<br><u>Week 3</u><br>Nov 03 | Week 4<br>Nov 10 |  |  |
|                                                   | 175 mins                                     | 185 mins                                      | 156 mins                                | 35 mins          |  |  |
| CALENDAR                                          |                                              |                                               |                                         |                  |  |  |
|                                                   | Nov 17                                       | Nov 24                                        | Dec 01                                  | Dec 08           |  |  |
| SHARE FEEDBACK                                    | 160 mins                                     | 215 mins                                      | 150 mins                                | 40 mins          |  |  |
| SHARE YOUR STORY                                  | Week 9<br>Dec 15                             | Week 10<br>Dec 22                             | Congratu                                | ulations!        |  |  |
| LU INSTRUCTIONS (PDF)                             | 125 mins                                     | $\sum_{125 \text{ mins}}^{3000 \text{ mins}}$ |                                         | Certificate      |  |  |
| <                                                 |                                              |                                               |                                         |                  |  |  |

After you submit your physical activity data, you'll see it reflected on the Dashboard page.

- Your minutes will be added to the total for the week in which they occurred.
- My Progress displays a running total of your submitted minutes.

After completing the Challenge, an icon will appear in the bottom right corner of the My Progress section. Click the icon to display and print a **Challenge Completion Certificate** for your records.

- The completion certificate will be needed if your agency offers an incentive for completing the challenge.
- Your challenge coordinator will announce whether your agency offers an incentive and how to redeem it.

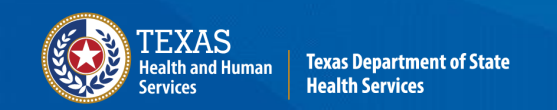

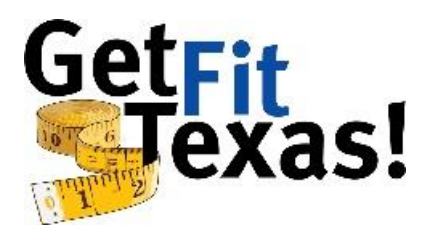

#### **Fitbit Data Entry**

1. Select a date to import activities for and then continue to the Fitbit web site.

| M DASHBOARD          | Import Fitbit Activities             |  |  |  |
|----------------------|--------------------------------------|--|--|--|
| P ENTER NEW ACTIVITY | Import activities for:<br>yyyy-mm-dd |  |  |  |
|                      | 2021-01-07                           |  |  |  |
|                      | Go to Fitbit.com and Import          |  |  |  |

2. Log in using your Fitbit account if you have not already. 🕂 fitbit

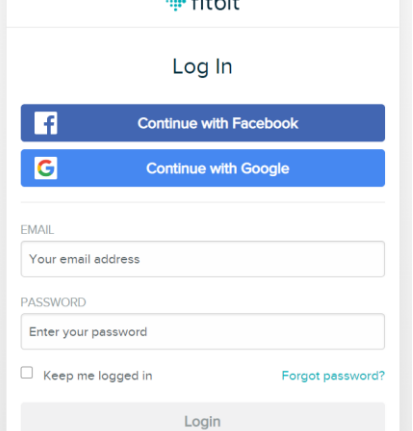

3. Give approval for the Get Fit Texas Challenge to access your Fitbit data for all categories listed if you have not already.

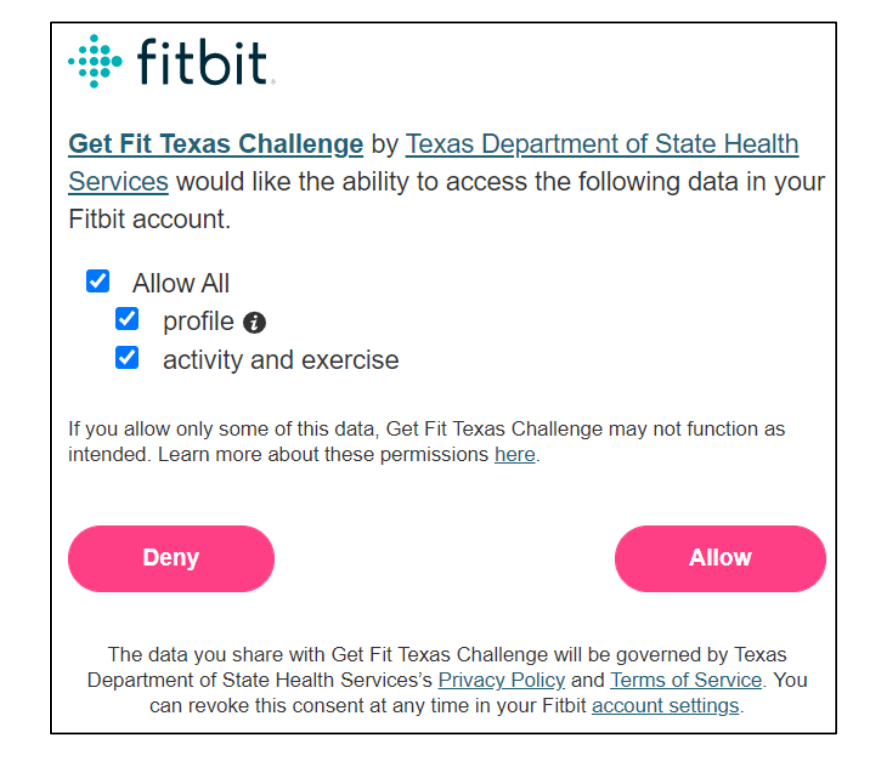

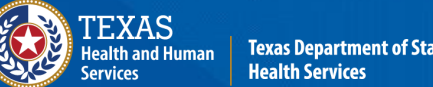

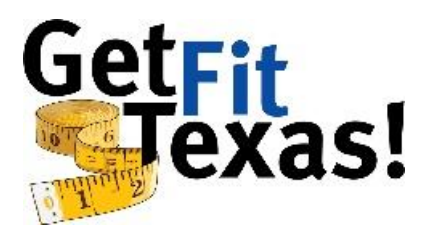

### Fitbit Data Entry (continued)

4. You will then be returned to this site and can preview and/or edit the activities returned from Fitbit.

| M DASHBOARD | Enter Activity for Test McTester |                         |                    |               |  |
|-------------|----------------------------------|-------------------------|--------------------|---------------|--|
|             | Date<br>mm/dd/yyyy               | Minutes<br>numbers only | Type<br>select one |               |  |
|             | 01/07/2021                       | 35                      | Walking            | ~             |  |
|             | Add Another Activity             |                         |                    | Submit Cancel |  |

5. After confirming the information, submit the imported activity(ies) as if you had manually entered them.

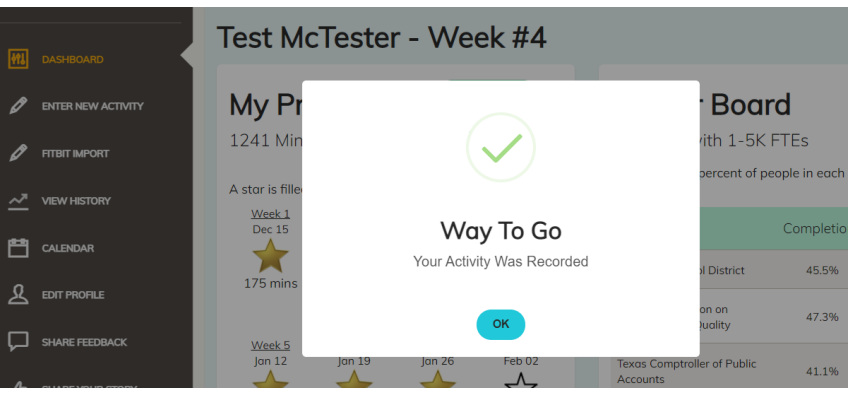

#### **Requirements and Terms of Service**

- You must have an existing Fitbit account to use this feature.
- This web site does not have access to or store your Fitbit password. You will enter directly into their site.
- You must specifically tell Fitbit you give this web site access to your data.
- You can revoke permission for our website at anytime on the Fitbit Settings page .
- We only collect activity data for the days you request and do not make any changes to your Fitbit account data.

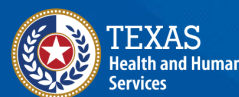

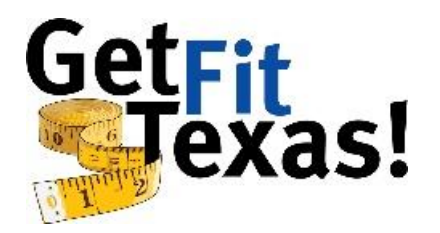

#### **Activity History**

**View History** displays all your individual data submissions throughout the challenge. You can view entries by day by clicking the desired week, or the entire list by clicking the All button.

To make changes to existing data entries, click the edit button to the left desired submission.

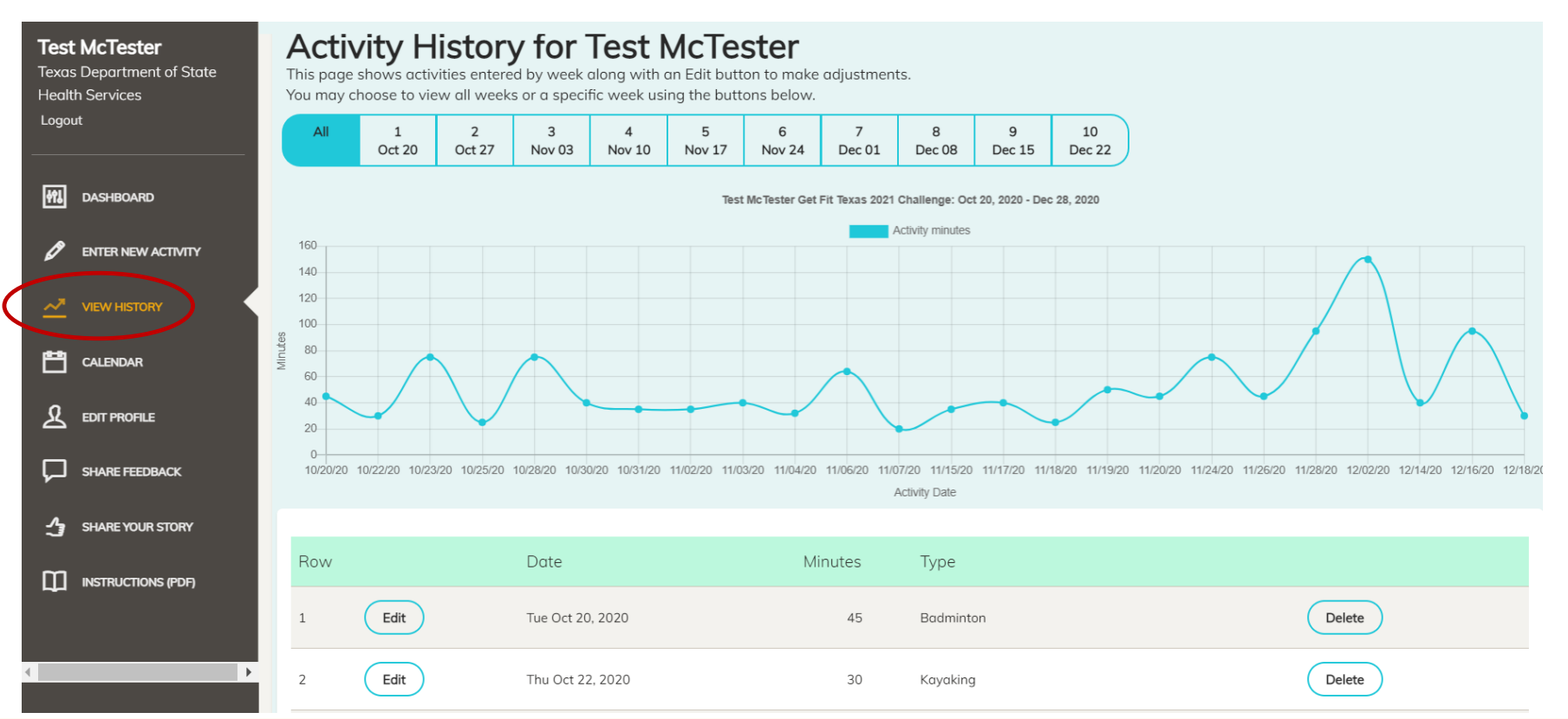

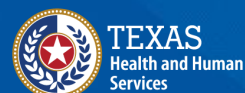

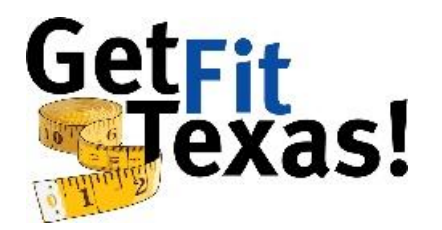

#### Calendar

**Calendar -** Wellness events calendar with live and pre-recorded opportunities for you to maintain your health and well-being. Click an event on the calendar for details and registration information.

| <b>Test McTester</b><br>Texas Department of State<br>Health Services | : Get Fit Tex   | xas                               |                   |                    |                                                                                   |                    |                                   |
|----------------------------------------------------------------------|-----------------|-----------------------------------|-------------------|--------------------|-----------------------------------------------------------------------------------|--------------------|-----------------------------------|
| Logout                                                               |                 | <b>F</b> (                        |                   |                    |                                                                                   |                    |                                   |
|                                                                      | Get Fit Tex     | as Events                         |                   |                    |                                                                                   |                    |                                   |
| Mashboard                                                            | This calendar d | isplays health ai                 | nd wellness event | ts from January to | o March 2021. Cli                                                                 | ck the event for f | urther details                    |
|                                                                      | and informatior | n. Contact the Ch                 | nallenge Administ | rator Lesley Jime  | nez 🖾 for any qu                                                                  | lestions.          |                                   |
|                                                                      | JANUARY 2021    | Monday                            | Tuesday           | Wednesday          | Thursday                                                                          | Friday             | 🖶 \Xi Subscribe<br>Saturday       |
|                                                                      | 27              | 28                                | 29                | 30                 | 31                                                                                | 1                  | 2                                 |
|                                                                      | 3               | 4                                 | 5                 | 6                  | 7<br>10a It's Time Y'all! with Baker Harrell,<br>Ph.D.                            | 8                  | 9                                 |
|                                                                      | 10              | 11<br>12p LIVE: Zumba with Jewell | 12                | 13                 | 14<br>9:30a 1 Degree of Difference:<br>Changing one habit can change your<br>life | 15                 | 16                                |
| SHARE FEEDBACK                                                       | 17              | 18                                | 19                | 20                 | 21<br>10a Flow: Strategies to optimize<br>performance and build resilience        | 22                 | 23                                |
| SHARE YOUR STORY                                                     | 24              | 25<br>12p LIVE: Zumba with Jewell | 26                | 27                 | 28<br>10a Fuel for Fitness                                                        | 29                 | 30                                |
| INSTRUCTIONS (PDF)                                                   | 31              | 1<br>12p LIVE: Zumba with Jewell  | 2                 | 3                  | 4                                                                                 | 5                  | 6                                 |
|                                                                      |                 |                                   |                   |                    |                                                                                   |                    | Events calendar powered by Trumba |

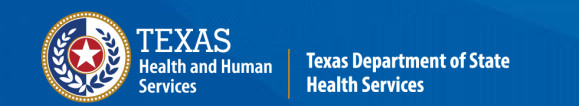

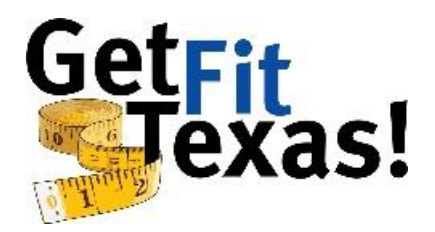

### **Changing Registration Data**

**Edit Profile -** This screen remains available throughout the Challenge in case you need to change your registration data. Changes can be made without disrupting physical activity entries submitted previously.

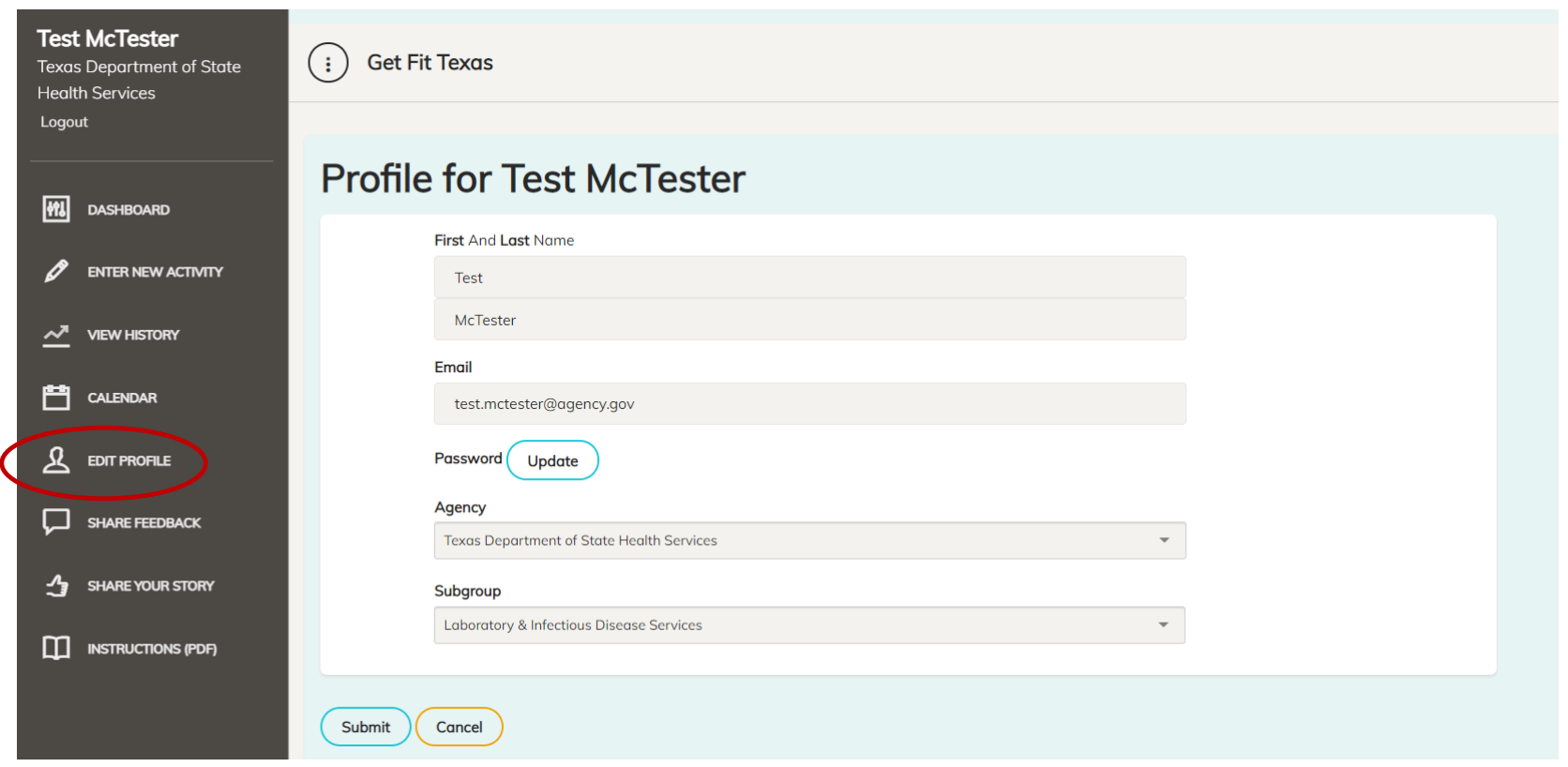

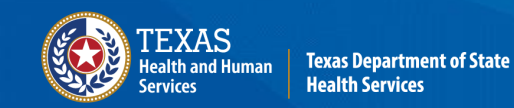

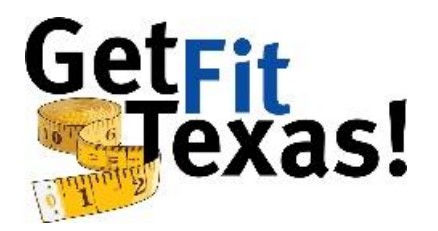

#### **Give Us Your Feedback**

**Share Feedback** – We want to hear from you about technical issues, suggestions, etc., related to your experience with the Get Fit Texas Challenge.

Please do not use this form for urgent requests, which should be directed to your agency's challenge coordinator or the Challenge Administrator, Lesley Jimenez, at <u>lesley.jimenez@dshs.texas.gov</u>.

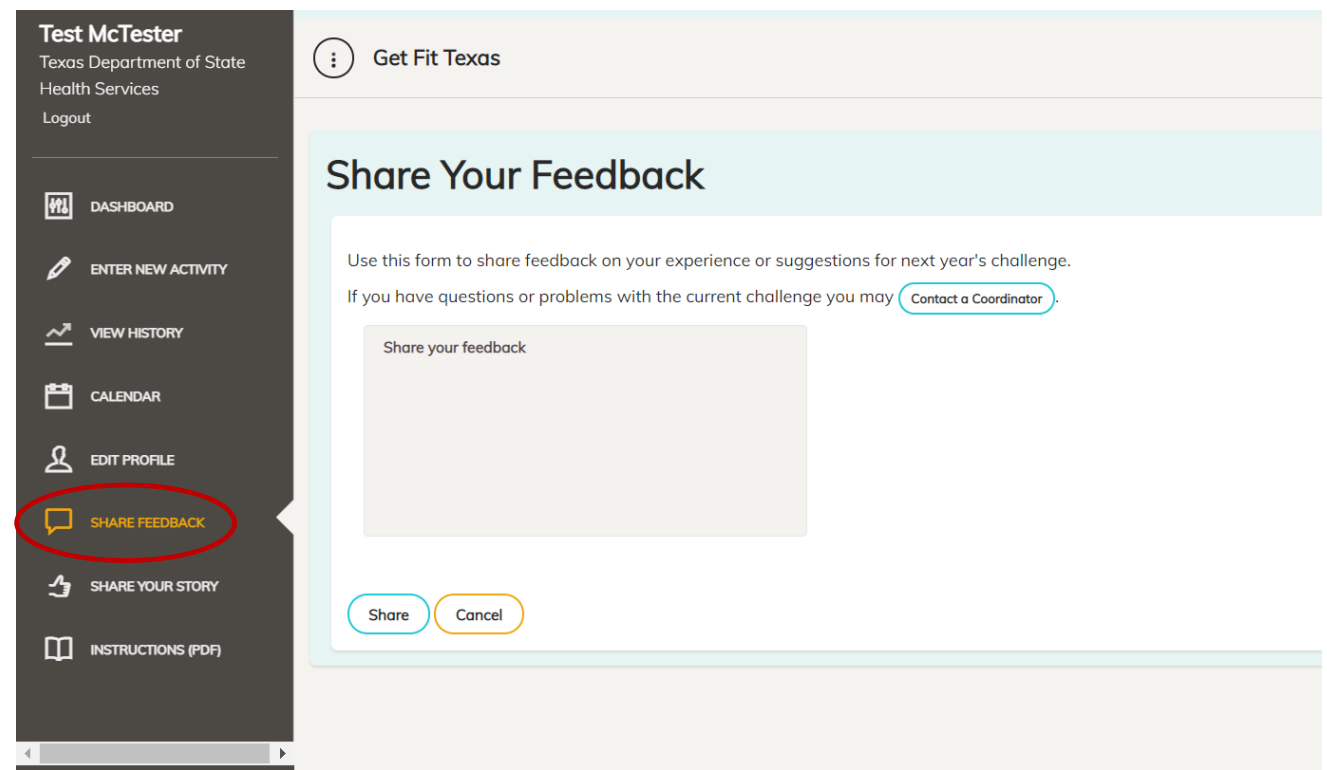

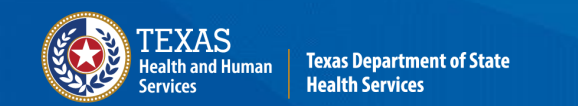

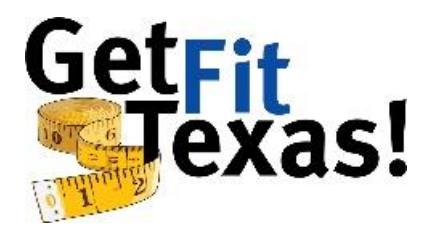

#### **Please Share Your Success**

**Share Your Story** – We want to hear about your success stories! Use this form to tell us about how the Get Fit Texas! Challenge helped you.

| Test McTester<br>Texas Department of State<br>Health Services | Share Your Success Story                                                                                                    |
|---------------------------------------------------------------|----------------------------------------------------------------------------------------------------|
| Logout<br>M. DASHBOARD<br>P ENTER NEW ACTIVITY                | Use this as a way to share your successes, tips, tricks, words of encouragement, or your why.<br>All stories wll be viewed and approved by the challenge administrator before being made public.<br>If you have questions or problems with the current challenge you may Contact a Coordinator. |
|                                                               | Share your story                                                                                                    |
| CALENDAR                                                      |                                                                                                    |
| SHARE FEEDBACK                                                | Signed,                                                                                                    |
| SHARE YOUR STORY                                              | Test McTester<br>Texas Department of State Health Services                                                                                                    |
| <▶                                                            | Please don't show my name  Share Cancel                                                                                                    |

You now have the ability to share your story publicly! Select 'Please don't show my name' if you wish to remain anonymous.

Posts are subject to review prior to being made public.

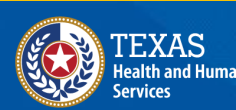

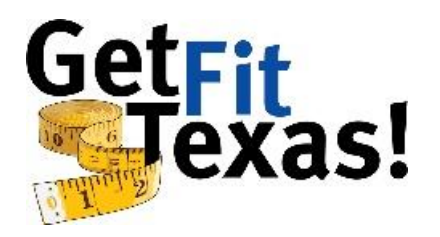

#### **Questions and Help**

The Dashboard screen offers links to the email addresses of the challenge coordinator(s) in your agency.

Please contact your coordinator for questions about your agency's policies and basic questions about the Challenge and/or website functionality.

- Please note: Your challenge coordinators likely still are learning their way around the website. Please be patient if they need time to answer questions.
- For more complex questions, please email the Challenge Administrator, Lesley Jimenez, at <u>lesley.jimenez@dshs.texas.gov</u>.

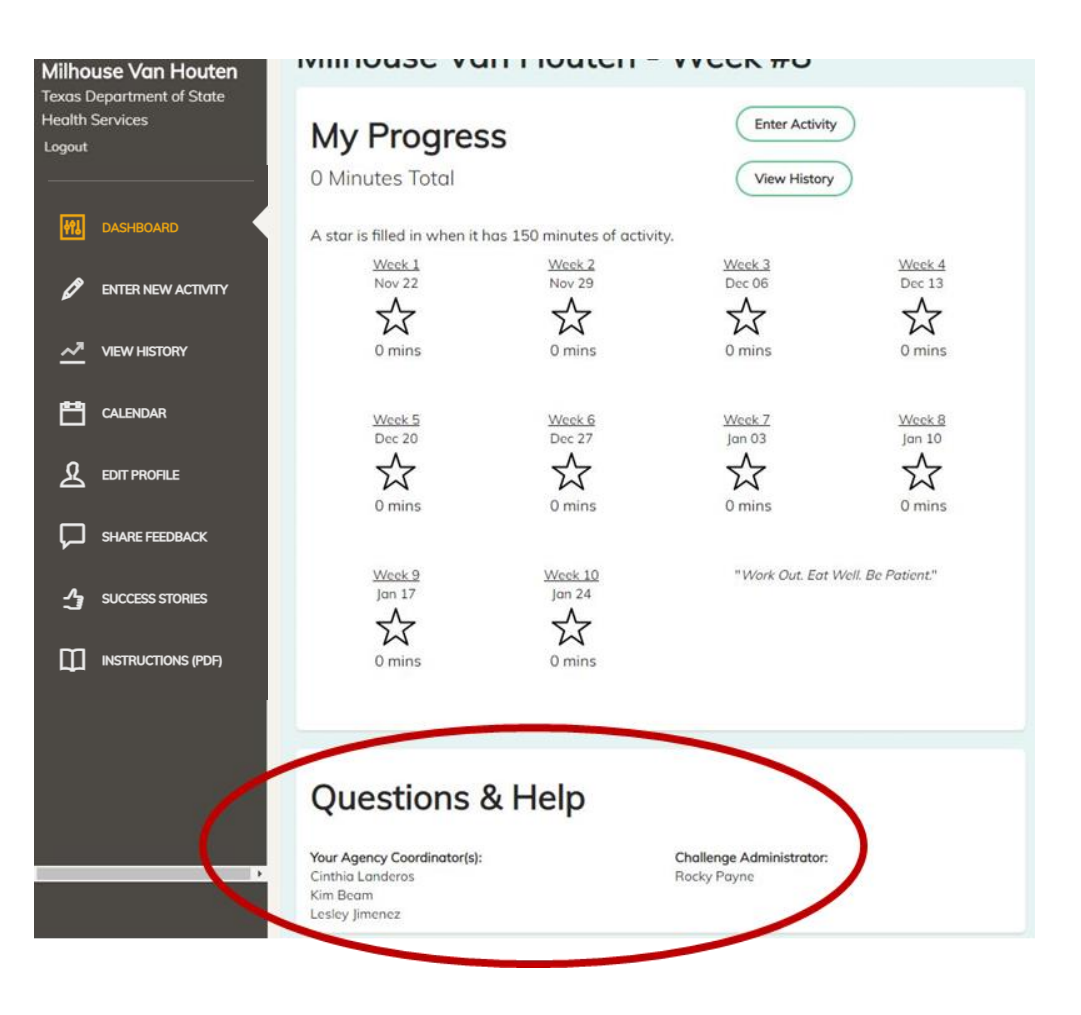

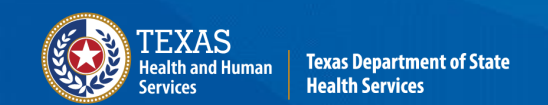

# Thank you for your attention. Good luck achieving the Get Fit Texas State Agency Challenge!

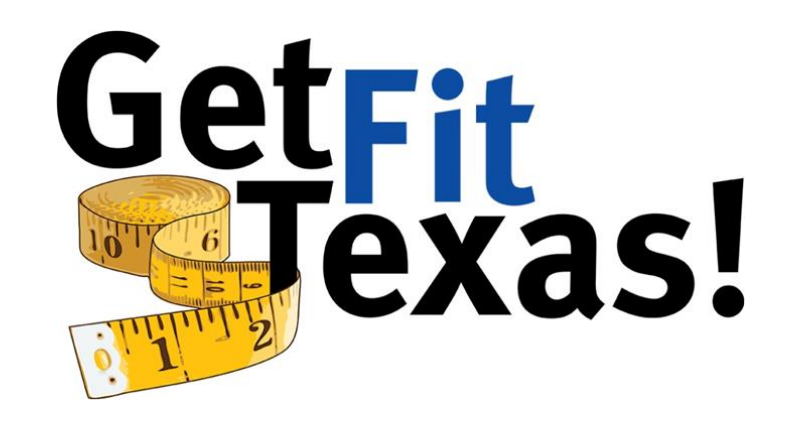

For questions or comments about this guide, please email the Challenge Administrator, Lesley Jimenez, at <u>lesley.jimenez@dshs.texas.gov</u>.

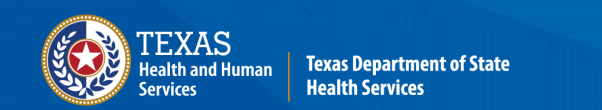